## Google Maps ආධාරයෙන් ඔබගේ නිවසේ පිහිටීමට අදාල අක්ෂාංශ හා දේශාංශ ලබා ගන්නා ආකාරය

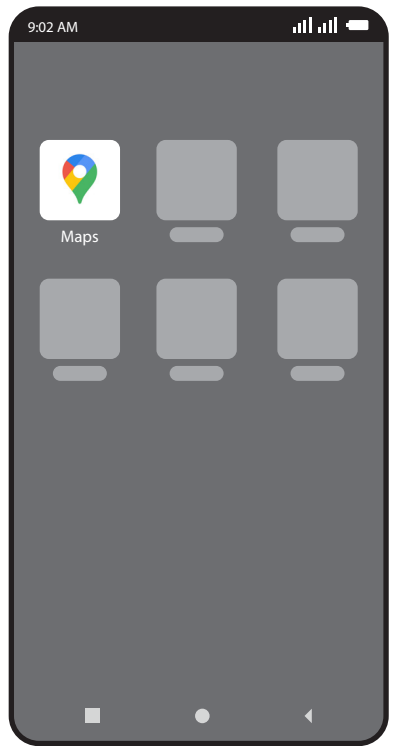

1. ඔබගේ නිවසේ සිට ජංගම දුරකතනය ආධාරයෙන් Google Maps යෙදවුම වෙත පිවිසෙන්න

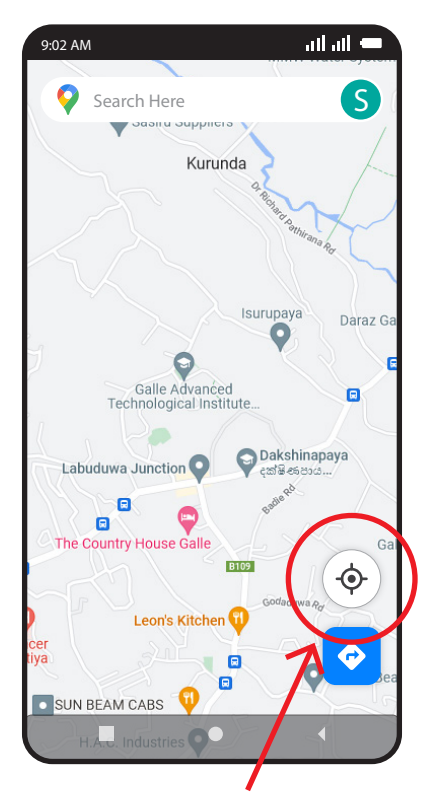

2. දක්වා ඇති තම ස්ථානය සිතියමේ පෙන්වීමට ඇති බොත්තම ඔබන්න

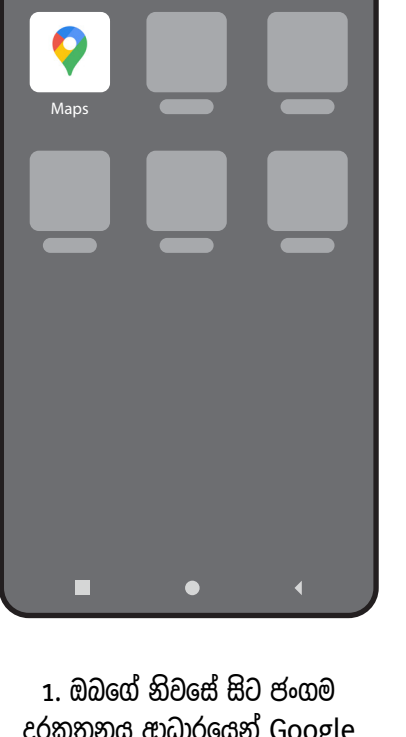

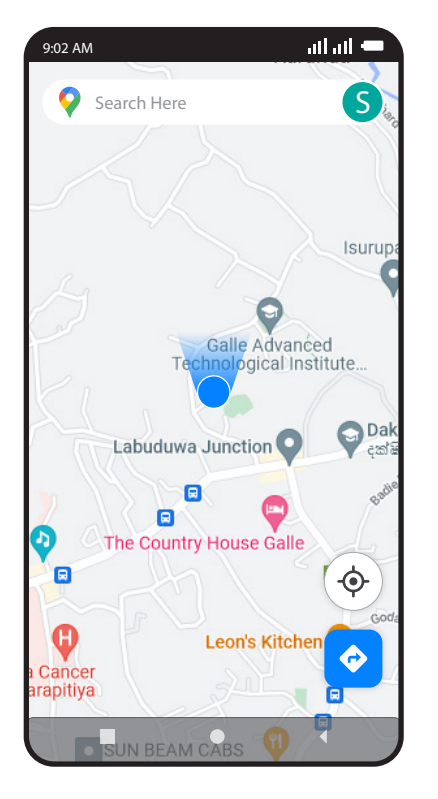

4. එම සළකුණ ඇති ස්ථානය වඩාත් පැහැදිලි වන ලෙස සිතියම zoom කරගන්න

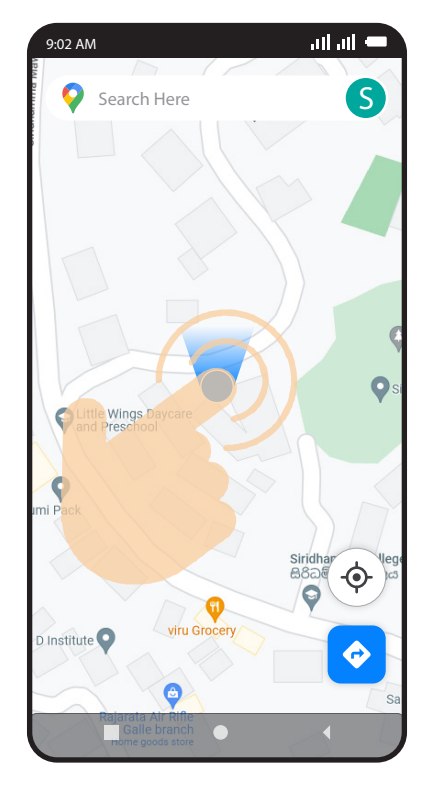

5. පැහැදිලිව ළං කරගත් පසු ඉහත පරිදි සළකුණ සුළු වේලාවක් touch කරගෙන සිටින්න.

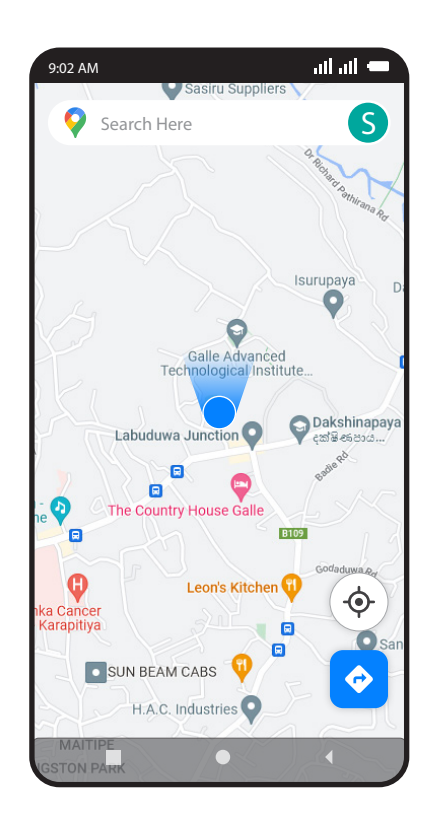

3. එවිට ඔබ දැනට සිටින ස්ථානය GPS තාක්ෂණය ඔස්සේ ඉහත පරිදි නිල් පැහැ සළකුණකින් මද වේලාවකින් නිවැරදි ව පෙන්වනු ඇත

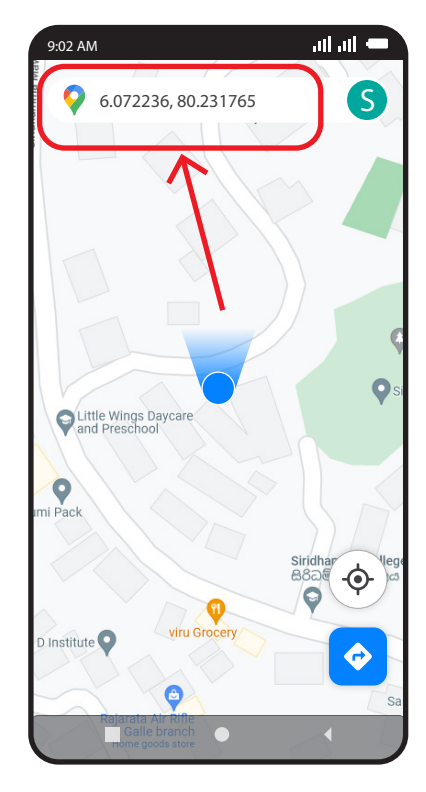

6. එවිට දක්වා ඇති පරිදි සෙවුම් තීරයෙහි ඔබගේ ස්ථානයට අදාල බණ්ඩාංක ලැබෙනු ඇත. 6.072236, 80.231765 අක්ෂාංශ දේශාංශ